# Tutotial Origin(guía rápida)

-New worbook (ver figura 1) o worksheet (FILE/NEW/WORKSHEET).

|       | Origin                    | Pro      | 9 32-b        | it - C:\  | Users\       | Admir | nistrado | or\Do      | ocum | ents\C   | rigin | Lab\9    | 90\U | lser Fil           | es\UI        | NTITI      | LED * - ,      | /Folder: | 1/  |            |               |
|-------|---------------------------|----------|---------------|-----------|--------------|-------|----------|------------|------|----------|-------|----------|------|--------------------|--------------|------------|----------------|----------|-----|------------|---------------|
| ÷ F   | ile I                     | Edit     | View          | Plot      | Coli         | umn   | Works    | sheet      | An   | alysis   | Sta   | tistic   | s l  | image              | Тос          | ols        | Format         | Wind     | low | Help       |               |
| ŝΓ    | ۹ 🖬                       |          | <b>S</b>      | ۵ 🖬       | <b>V</b> . 🖪 | à 🔎   |          | <b>è</b> ( | සී 🖬 | ŝ 🗖      | B     | <b>*</b> | 123  | 123-               | <b>6</b>     | n l        | 100%           | - 6      | ) 💌 | <b>.</b> E |               |
|       |                           | <u> </u> |               | The Def   |              | ial 📼 | - 0      | _          |      | R 7      | TI    | *2       | ×    | x <sup>2</sup> (1) | R A*         | - <i>a</i> | =              | - A      |     | <u>a</u> . | - <u>-</u>    |
| : 0   | •••••                     |          | <u>₹</u> 11_1 | ці всі    |              | iui   |          | _          |      | D 1      | Q     | -        | *2   | ~1 U               | μ <u>Λ</u>   |            | = =            |          |     | <u> </u>   |               |
| Proje | $\triangleright$          |          |               |           |              |       |          |            |      |          |       |          |      |                    |              |            |                |          |     |            |               |
| Pot E | Ð                         |          | 6             |           |              |       |          |            |      |          |       |          |      |                    |              |            | _              |          |     |            |               |
| xplo  | 9                         |          |               | 🛄 Bo      | ok1          |       |          |            |      |          |       |          |      | - (                |              | x          |                |          |     |            |               |
| rer   | ÷                         |          |               |           |              |       | A(X)     |            | B(   | (Y)      |       |          |      |                    |              | *          |                |          |     |            |               |
| Ξ     | 83 🖌                      |          |               | Lor       | ng Nar       | ne    |          |            |      |          |       |          |      |                    |              |            |                |          |     |            |               |
|       | *                         |          |               |           | Un           | its   |          |            |      |          |       |          |      |                    |              | =          |                |          |     |            |               |
| 0     | *                         |          |               |           | mmer         | nts   |          |            |      |          |       |          |      |                    |              |            |                |          |     |            |               |
| Quio  | +                         |          |               | <u> </u>  |              | 1     |          |            |      |          |       |          |      |                    |              |            |                |          |     |            |               |
| ¥,    | 사람과                       |          |               | <u> </u>  |              | 2     |          |            |      |          |       |          |      |                    |              |            |                |          |     |            |               |
| felp  | 1                         |          |               |           |              | 4     |          | -          |      |          |       |          |      |                    |              |            |                |          |     |            |               |
|       | Т                         |          |               |           |              | 5     |          |            |      |          |       |          |      |                    |              |            |                |          |     |            |               |
|       | $\mathbf{Z}_{\mathbf{z}}$ |          |               |           |              | 6     |          |            |      |          |       |          |      |                    |              |            |                |          |     |            |               |
| Me    | 1.                        |          |               | <u> </u>  |              | 7     |          |            |      |          |       |          |      |                    |              |            |                |          |     |            |               |
| SSS   |                           |          |               | <u> </u>  |              | 8     |          |            |      |          |       |          |      |                    |              |            |                |          |     |            |               |
| ge    |                           |          |               | <u> </u>  |              | 10    |          | -          |      |          |       |          |      |                    |              |            |                |          |     |            |               |
| S Lo  |                           |          |               |           |              | 11    |          |            |      |          |       |          |      |                    |              |            |                |          |     |            |               |
| ĝ     | Va.                       |          |               |           | 1.           | 12    |          |            |      |          |       |          |      |                    |              |            |                |          |     |            |               |
|       | <b>.</b>                  |          |               | <u>+ </u> | \\ She       | et1 / |          |            |      |          |       |          | •    |                    | •            | н          |                |          |     |            |               |
|       | 놦                         |          | _             |           |              |       |          |            |      |          |       |          |      |                    |              |            | _              |          |     |            |               |
|       | 1                         |          |               |           |              |       |          |            |      |          |       |          |      |                    |              |            |                |          |     |            |               |
|       | 11-                       |          |               |           |              |       |          |            |      |          |       |          |      |                    |              |            |                |          |     |            |               |
|       |                           |          |               |           |              |       |          |            |      |          |       |          |      |                    |              |            |                |          |     |            |               |
|       |                           |          |               |           |              |       |          |            |      |          |       |          |      |                    |              |            |                |          |     |            |               |
|       |                           |          |               |           |              |       |          |            |      |          |       |          |      |                    |              |            |                |          |     |            |               |
|       |                           |          |               |           |              |       |          |            |      |          |       |          |      |                    |              |            |                |          |     |            |               |
|       |                           |          |               |           |              |       |          |            |      |          |       |          |      |                    |              |            |                |          |     |            |               |
|       |                           |          |               |           |              |       |          |            |      |          |       |          |      |                    |              |            |                |          |     |            |               |
|       |                           |          |               |           |              |       |          |            |      |          |       |          |      |                    |              |            |                |          |     |            |               |
|       |                           |          |               |           |              |       |          |            |      |          |       |          |      |                    |              |            |                |          |     |            |               |
|       |                           |          |               | 1.        | <b>d</b> . 2 | 3. €  |          | ۵.         | ¢,   | <b>1</b> | 1     |          | 3.   | Ø. I               | <b>8</b> . C | 5 8        | <b>4</b> . ! ( | Ð 🕅      |     | :::        | : <b>::</b> ‡ |

## Figura 1

-Importar datos (FILE/IMPORT/SINGLE ASCII) o pegar los datos que se van a analizar (ver figura 2). **OBSERVACIÓN:** cuidado con la coma o punto como separador de decimales, chequear que los datos importados o pegados tengan coherencia con los datos medidos. Usar "notepad ++" si se desea hacer algún cambio en los archivos de medición.

| 0       | DriginPro 9 32-bit - C:\Users\Administrador\D | Import Wizard Ctrl+3        | ITTLED * - /Folder1/                                                                                            |
|---------|-----------------------------------------------|-----------------------------|----------------------------------------------------------------------------------------------------|
| ÷F      | ile Edit View Plot Column Workshee            | Single ASCII                | Format Window Help                                                                                              |
| :       | New +                                         | Multiple ASCII              | 100% 🔹 🖗 夏 🗃 🛛 吕 & 📜 🖽 🖓 🦛 👭 📜 踏 盖 維 🏭 加 แ 忠 文 文 🖏 🗒 × Y Z i 🕸 🚾 G S 🔮                                          |
| 1       | Open Ctrl+O                                   | Comma Delimited (CSV)       | A E, M, A - I A - @ - A - * - • • • • • • • • • • • • • • • • •                                                 |
| -       | Open Excel Ctrl+E                             | Excel (XLS, XLSX, XLSM)     |                                                                                                    |
| nafn    | Open Sample Projects                          | Thermo (SPC_CGM)            | 1997 - 1997 - 1997 - 1997 - 1997 - 1997 - 1997 - 1997 - 1997 - 1997 - 1997 - 1997 - 1997 - 1997 - 1997 - 1997 - |
| trail 1 | Append                                        | nCLAMP (ABE_DAT AB?)        |                                                                                                    |
| ainic   | Close                                         | Princeton Instruments (SPE) |                                                                                                    |
| 9       | Save Project Ctrl+S                           | Sound (WAV)                 |                                                                                                    |
|         | Save Project As                               | NatCDE (NO                  |                                                                                                    |
| 6       | Save Window As                                | CDE (CDE)                   |                                                                                                    |
| NUID    | Save Template As                              | HDF5 (H5, HE5, HDF5)        | 2                                                                                                    |
| liau    | Save Workbook As Analysis Template            | NI DIA dam (DAT)            |                                                                                                    |
| 1       | Save Project As Analysis Template             | NI DIAGEIII (DAT)           |                                                                                                    |
| 6       | Print Ctrl+P                                  | Famos (DAT, RAW)            | 1                                                                                                    |
| licss   | Print Preview                                 | ETAS INCA MDF (DAT, MDF)    |                                                                                                    |
| afip    | Page Setup                                    | InorPro (PKP IBW)           | E4                                                                                                    |
| g       | Import +                                      | Prism (PZFX, XML)           | -                                                                                                    |
|         | Export +                                      | Matlab (Mat)                |                                                                                                    |
|         | Batch Processing                              | Customiza                   |                                                                                                    |
|         | Database Import                               | customizen                  | 8                                                                                                    |
|         | Ba Impact Directly Chil. 4                    |                             | 8                                                                                                    |
|         | Re-Import Directly Ctil+4                     |                             | 09                                                                                                    |
|         |                                               |                             | la de la companya de la companya de la companya de la companya de la companya de la companya de la companya de  |
|         | Recent Imports                                |                             |                                                                                                    |
|         |                                               |                             |                                                                                                    |
|         | Recent Books                                  |                             |                                                                                                    |
|         | Recent Graphs                                 |                             | in the second second second second second second second second second second second second second second second |
|         | Recent Projects                               | 🐽 🗑 📄 👰 🖉 👰 📖 I             |                                                                                                    |
| F-      | Exit                                          |                             | Average=0 Sum=0 Count=0 AU: ON 1: [Book1]Sheet1! Radiar                                                         |
| 6       |                                               | - 📉 📠 🍙                     | ES . (1) Be at CH 11:52                                                                                         |
|         |                                               |                             | 01/02/2021                                                                                                    |

Figura 2

-Si se quiere agregar columnas al worksheet: COLUMN/ADD NEW COLUMN o usar botón de la barra de herramientas (ver figura 3).

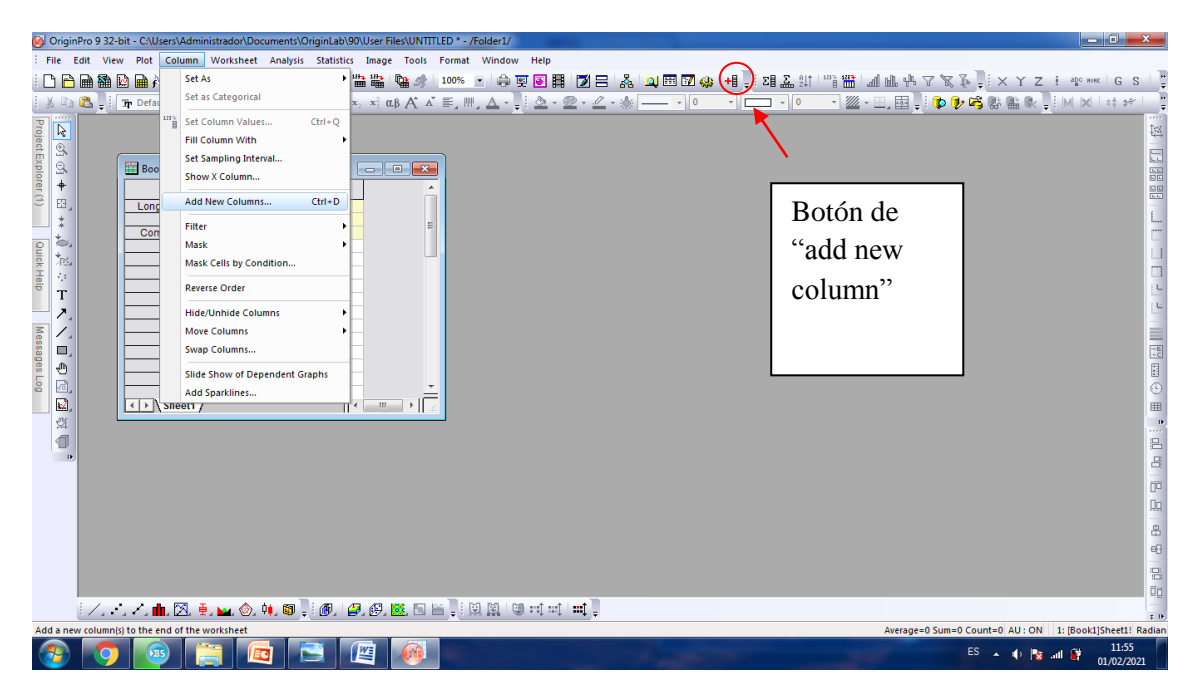

Figura 3

-En "Project explorer", solapa de costado, aparecen listado los nombres de los books y graphs que contiene el proyecto. Con click derecho en cada uno de ellos se les puede cambiar renombrar entre otras funciones (ver figura 4).

| (            | 0 🔞   | riginPro 9 32-b          | it - C:\User | rs\Admin | istrador\[ | )ocuments\ | OriginLab | o\90\Use                       | er Files\UNT | ITLED *  | - /Folder | 1/  |              |       |       |       |     |      |      |         |       |         |              |       |          |          |           | - 0             | x             |
|--------------|-------|--------------------------|--------------|----------|------------|------------|-----------|--------------------------------|--------------|----------|-----------|-----|--------------|-------|-------|-------|-----|------|------|---------|-------|---------|--------------|-------|----------|----------|-----------|-----------------|---------------|
|              | Fil   | Edit View                | Plot C       | olumn    | Workshe    | et Analysi | Statist   | ics Im                         | age Tools    | Forma    | it Wind   | dow | Help         |       |       |       |     |      |      |         |       |         |              |       |          |          |           |                 |               |
|              |       | 🖻 🖬 🛍 🛙                  | ) 🖬 🚧        | 🗈 🍙      | 2 🖻        | 🗟 🗟 🖥      | 8         | 123-12<br>                     | l 🖬 🥠        | 100%     |           | 9 👳 | <b>e</b> H   | 12 =  | &     | ų 🖽 🖸 | l 🥋 | +8 📮 | 28 🔝 | ₿↓↑   1 |       | all the | th 7         | 8     |          | XYZ      | Z i abo   | NINE G          | S             |
|              | 1     | < 🛍 🚚 🗎                  | Pr Oefault:  | Arial    | ÷ 0        | • B J      | U x²      | <b>x</b> <sub>2</sub> <b>x</b> | αβΑ.         | K ≣,     | WF, A     |     | <u>ð</u> - 🧕 | 2 - 🧷 | - 🔆 – |       | 0   | -    | - (  | 0       | - /// | - 🔛 🖬   | 3 <b>.</b> I | 🐌 🏮   | , 🕰 🛛    |          | ∎ E IML I | X   ++ +        | *             |
|              | 6     | roject Explorer          | 🔻 🗟 🗙        |          |            |            |           |                                |              |          |           |     |              |       |       |       |     |      |      |         |       |         |              |       |          |          |           |                 | two<br>two    |
|              | le f  | UNTITLED                 | · · ·        |          |            |            |           |                                |              |          |           |     |              |       |       |       |     |      |      |         |       |         |              |       |          |          |           |                 | ¥4            |
| /            | E I   | Folderi                  |              |          |            |            |           | -0                             |              |          |           |     |              |       |       |       |     |      |      |         |       |         |              |       |          |          |           |                 |               |
|              | orer  |                          |              |          | A(X)       | B(Y)       | C(Y       |                                |              |          |           |     |              |       |       |       |     |      |      |         |       |         |              |       |          |          |           |                 |               |
|              | 3     |                          |              | me       |            |            |           |                                |              |          |           |     |              |       |       |       |     |      |      |         |       |         |              |       |          |          |           |                 | -             |
|              |       |                          |              | nts      |            |            |           |                                |              | =        |           |     |              |       |       |       |     |      |      |         |       |         |              |       |          |          |           |                 |               |
|              | Q.    |                          |              |          |            |            |           |                                |              |          |           |     |              |       |       |       |     |      |      |         |       |         |              |       |          |          |           |                 | E 1           |
| $\setminus$  | R I   | <ul> <li>Name</li> </ul> |              | 3        |            |            |           |                                |              |          |           |     |              |       |       |       |     |      |      |         |       |         |              |       |          |          |           |                 |               |
| $\mathbf{N}$ | 8     | Book1                    |              | 4        |            |            |           |                                |              |          |           |     |              |       |       |       |     |      |      |         |       |         |              |       |          |          |           |                 | 1             |
|              |       |                          |              | 6        |            |            |           |                                |              |          |           |     |              |       |       |       |     |      |      |         |       |         |              |       |          |          |           |                 | 1             |
|              | Me    |                          |              | 7        |            |            |           |                                |              |          |           |     |              |       |       |       |     |      |      |         |       |         |              |       |          |          |           |                 |               |
|              | Dess  | $\sim$                   |              | 9        |            |            |           |                                |              |          |           |     |              |       |       |       |     |      |      |         |       |         |              |       |          |          |           |                 | -8<br>+0      |
|              | es    |                          |              | 10       |            |            |           |                                |              |          |           |     |              |       |       |       |     |      |      |         |       |         |              |       |          |          |           |                 |               |
|              | 8     |                          |              | 12       |            |            |           |                                |              | -        |           |     |              |       |       |       |     |      |      |         |       |         |              |       |          |          |           |                 | C             |
|              |       |                          |              | et1 /    |            |            |           |                                |              | ай.<br>Г |           |     |              |       |       |       |     |      |      |         |       |         |              |       |          |          |           |                 |               |
|              |       |                          |              |          |            |            |           |                                |              |          |           |     |              |       |       |       |     |      |      |         |       |         |              |       |          |          |           |                 |               |
|              |       |                          |              |          |            |            |           |                                |              |          |           |     |              |       |       |       |     |      |      |         |       |         |              |       |          |          |           |                 |               |
|              |       |                          |              |          |            |            |           |                                |              |          |           |     |              |       |       |       |     |      |      |         |       |         |              |       |          |          |           |                 | -             |
|              |       |                          |              |          |            |            |           |                                |              |          |           |     |              |       |       |       |     |      |      |         |       |         |              |       |          |          |           |                 | 00            |
|              |       |                          |              |          |            |            |           |                                |              |          |           |     |              |       |       |       |     |      |      |         |       |         |              |       |          |          |           |                 | -             |
|              |       |                          |              |          |            |            |           |                                |              |          |           |     |              |       |       |       |     |      |      |         |       |         |              |       |          |          |           |                 | 6             |
|              |       |                          |              |          |            |            |           |                                |              |          |           |     |              |       |       |       |     |      |      |         |       |         |              |       |          |          |           |                 |               |
|              |       |                          |              |          |            |            |           |                                |              |          |           |     |              |       |       |       |     |      |      |         |       |         |              |       |          |          |           |                 | 10            |
|              |       |                          |              | ⊠. ≢     | . 🛌 🚸      | . ¢•. 📾    | - i @0.   | <i>(</i> ], ()                 | 9. 18. 19.   | HL       | 1 M       |     |              | :::1  |       |       |     |      |      |         |       |         |              |       |          |          |           |                 |               |
|              | For H | elp, press F1            |              |          |            |            |           |                                |              |          | 111       |     | * *          | • •   |       |       |     |      |      |         |       | Aver    | age=0        | Sum=0 | ) Count= | 0 AU : 0 | N 1: [Bo  | ok1]Sheet1      | r II<br>Radia |
|              | 6     | ) 🧿                      |              |          |            |            |           |                                |              |          |           |     |              |       |       | -     |     |      |      |         |       | 1       |              |       | ES ,     | •        | a al 🗑    | 11:5<br>01/02/2 | 8<br>2021     |

Figura 4

-Grabar el proyecto! FILE/SAVE PROJECT o con el ícono de la barra de herramientas (ver figura 5).

| <b>()</b> 0 | y OriginPro 9 32-bit - C:\Users\Administradon\Documents\Marice\N01_trabajo desde casa marzo 16\Materia F2 Q\2021-verano-Laboll-Q\clases\01-cuba electrostática\Tu |                        |                  |               |                           |           |                 |                      |                                                                                                    |
|-------------|----------------------------------------------------------------------------------------------------|------------------------|------------------|---------------|---------------------------|-----------|-----------------|----------------------|----------------------------------------------------------------------------------------------------|
| : Fil       | e Edit View Plot Column Workshe                                                                                                    | et Analysis Statisti   | cs Image Tools   | Format Window | Help                      |           |                 |                      |                                                                                                    |
| 1           | New +                                                                                                    | a 🔹 🖬 🕒 🖀              | 📸 📸 👒 🤧 🛛        | 100% 🔹 🌐 🖪    | I 💽 📕 🗾 🖃                 | 🚴 🔟 🖽 🔽 🥋 | + 📜 🖸 🚛 🖽       | "" " u u u u v v v   | 🚯 🔜 🗙 Ƴ Z 🕴 alto mine 🛛 G S 🖉                                                                                  |
| 1           | Open Ctrl+O                                                                                                    |                        | x x a a A A      | E. M. A       | <u>ð</u> - @ - <i>L</i> - | ·         | 0               | - 1/4 - 10, 100 - 10 | 🗩 📽 🕼 🐘 🕹 E M 🗙 1 🖬 🛩 1 🗄                                                                                      |
| 1           | Open Excel Ctrl+E                                                                                                    |                        |                  |               |                           |           |                 |                      |                                                                                                    |
| lule        | Open Sample Projects                                                                                                    | ej1tutorial - ej1_tuto | Dotón            | noro          |                           |           |                 |                      | 撥                                                                                                    |
| 8           | Append                                                                                                    | A(X1                   | DOIOII           | para          |                           | <u>^</u>  |                 |                      |                                                                                                    |
| piq         | Close                                                                                                    | ong Name L (cn         | anahan           |               |                           |           |                 |                      |                                                                                                    |
| 4           | Save Project Ctrl+S                                                                                                    | Units                  | gradar           |               |                           |           |                 |                      |                                                                                                    |
| -           | Save Project As                                                                                                    | sparklines             |                  |               |                           |           |                 |                      | 1                                                                                                    |
|             | Save Mindow Ar                                                                                                    |                        | proyec           | cto           |                           |           |                 |                      | and a second second second second second second second second second second second second second second second |
| C C         | Save Template As                                                                                                    | - 1                    |                  |               |                           |           |                 |                      | 1                                                                                                    |
| UNI         |                                                                                                    | 3                      |                  |               |                           |           |                 |                      |                                                                                                    |
| dial        | Save Workbook As Analysis Template                                                                                                    | 4 4                    |                  |               |                           | E         |                 |                      | 1                                                                                                    |
|             | Save Project As Analysis Template                                                                                                    | 6 1                    | 0,00             | 14,5 0,550    | _ <b>_</b>                |           |                 |                      | - L.                                                                                                    |
|             | Print Ctrl+P                                                                                                    | 7 93                   | 3,6 1,9          | 93,6 3,6      | L                         |           |                 |                      |                                                                                                    |
| 1622        | Print Preview                                                                                                    | 8 103                  | 3,5 2<br>54 2.12 | 103,5         |                           |           |                 |                      |                                                                                                    |
| afip        | Page Setup                                                                                                    | 10 132                 | 2,5 2,27         | 132,5 5,152   | 5                         |           |                 |                      | -3                                                                                                    |
| 5           | Import                                                                                                    | 11                     |                  |               |                           |           |                 |                      | 11 (L)                                                                                                    |
| °           | Export                                                                                                    | 13                     |                  |               |                           |           |                 |                      |                                                                                                    |
| -           | Batch Processing                                                                                                    | 14                     |                  |               |                           |           |                 |                      |                                                                                                    |
|             |                                                                                                    | 15                     |                  |               |                           |           |                 |                      |                                                                                                    |
|             | Database Import                                                                                                    | 17                     |                  |               |                           |           |                 |                      |                                                                                                    |
|             | Re-Import Directly Ctrl+4                                                                                                    | 18                     |                  |               |                           |           |                 |                      |                                                                                                    |
|             | Re-Import                                                                                                    | 20                     |                  |               |                           |           |                 |                      | Ö                                                                                                    |
|             | Recent Imports                                                                                                    | 21                     |                  |               |                           | - È       |                 |                      | Da                                                                                                    |
|             | Recent Exports                                                                                                    |                        |                  |               |                           |           |                 |                      | 8                                                                                                    |
|             |                                                                                                    |                        |                  |               |                           |           |                 |                      |                                                                                                    |
|             | Recent Books                                                                                                    |                        | 🧮 Gra 🔎 📼        | 🛛 🔀 🔚 Gra     |                           |           | 🚍 Gra 🖃         | 🔲 🔀 🚟 Tab 🗟          | 😐 🐹 🛄 ej2t 🔊 😐 🖾 🔤                                                                                             |
|             | Recent Graphs                                                                                                    |                        |                  |               |                           |           |                 |                      | ön                                                                                                    |
|             | Recent Projects                                                                                                    | u. 👩 🗄 👰 🗌             | 🖉 👰 🗰 🖻 🗑        |               | et et 📰 🛛                 |           |                 |                      |                                                                                                    |
| 5           | Exit                                                                                                    |                        |                  | •             | • • • •                   |           | Average=0 Sum=0 | Count=0 AU: ON       | 1: [ei1tutorial]ei1 tutorial! Radian                                                                           |
|             |                                                                                                    |                        |                  |               |                           |           | ge o bann e     |                      | ES 1 12:28                                                                                                    |
| 1           |                                                                                                    |                        |                  |               |                           |           |                 |                      | 01/02/2021                                                                                                    |

Figura 5

### ¿Cómo hacer gráficos?

-Se puede seleccionar las columnas que se quiere graficar, pero deben estar nombradas correctamente (x, y, z), luego PLOT/SYMBOL/SCATTER (también se puede usar "LINE", eso va a depender de cómo se quiera o convenga mostrar el gráfico) (ver figura 6)

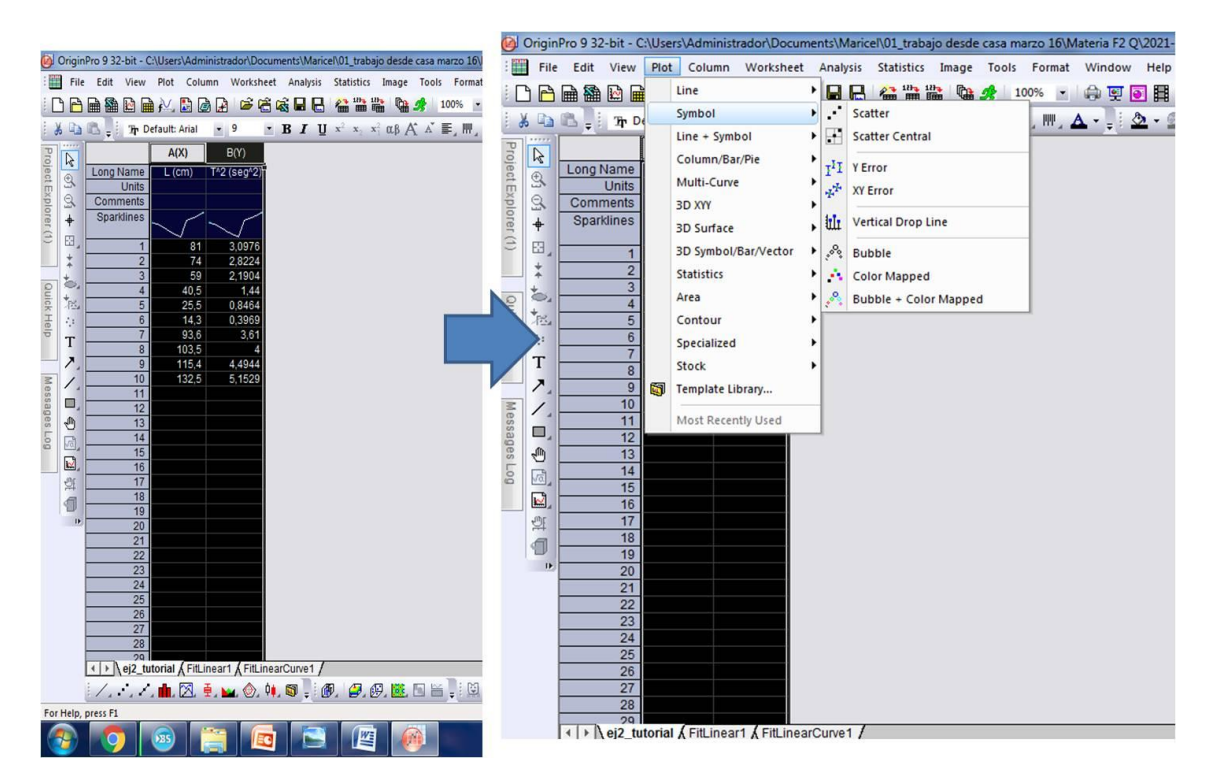

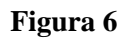

-También se puede hacer sin seleccionar columnas y directamente ir a PLOT/SYMBOL/SCATTER. Allí se abre una ventana de diálogo donde se debe elegir la columna del worksheet con la correspondiente coordenada en la que quiera representar los datos elegidos (ver figura 7). Sirve para agregar las incertezas.

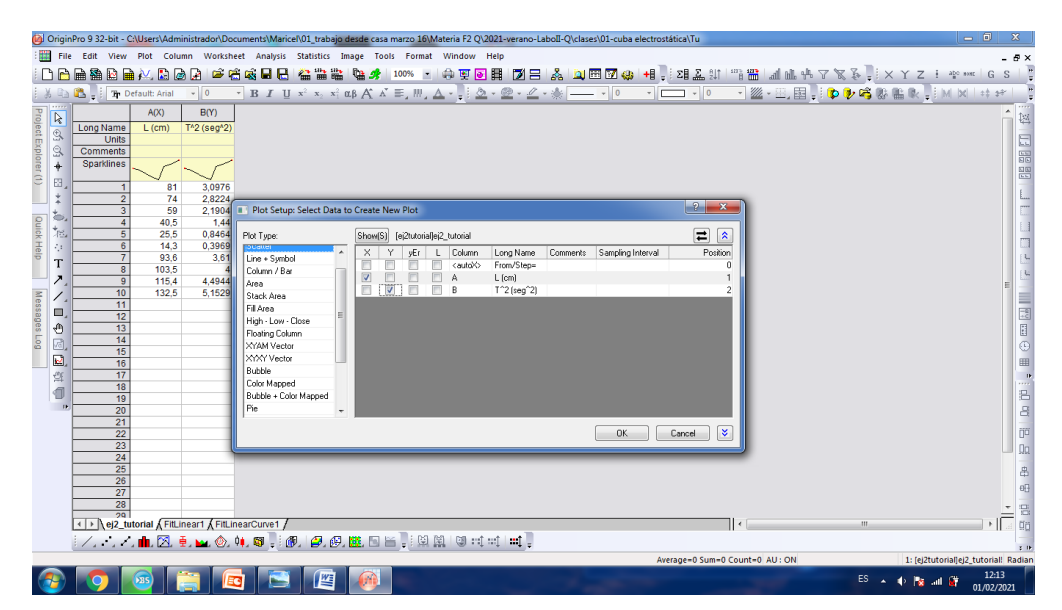

Figura 7

-Otros ejemplos de gráficos: PLOT/CONTOUR/COLOR FILL (sirve para gráficos de contorno con un eje Z, como sucede en la guía de Cuba electrostática) o PLOT/SYMBOL/COLOR MAPPED (también sirve para la guía de Cuba electrostática, pero con las columna como XYY). También se puede hacer dos representaciones de **distintos conjuntos de datos en un mismo gráfico** para compararlos. En este caso se debe poner los conjuntos de datos en un mismo worksheet y nombrar las columnas con subíndices distintos (ej: x1,y1; x2,y2; etc.)

## ¿Cómo modificar los gráficos?

-Los gráficos se deben modificar para ser presentados como figuras adecuadas en los informes/reportes. Para ellos se debe poner el nombre y unidades adecuadas en los ejes así como utilizar la escala adecuada en los ejes. Para ello se hace click derecho sobre alguno de los ejes, seleccionar "propierties" y se abre una ventana de diálogo, donde se pueden modificar varios aspectos. Para cambiar el nombre en los ejes se debe seleccionar con el mouse el nombre del eje que se desea cambiar y con un click derecho también seleccionar "propierties". Allí se puede poner subíndices, supraíndices y hasta letras griegas, entre otros. Ver figura 8.

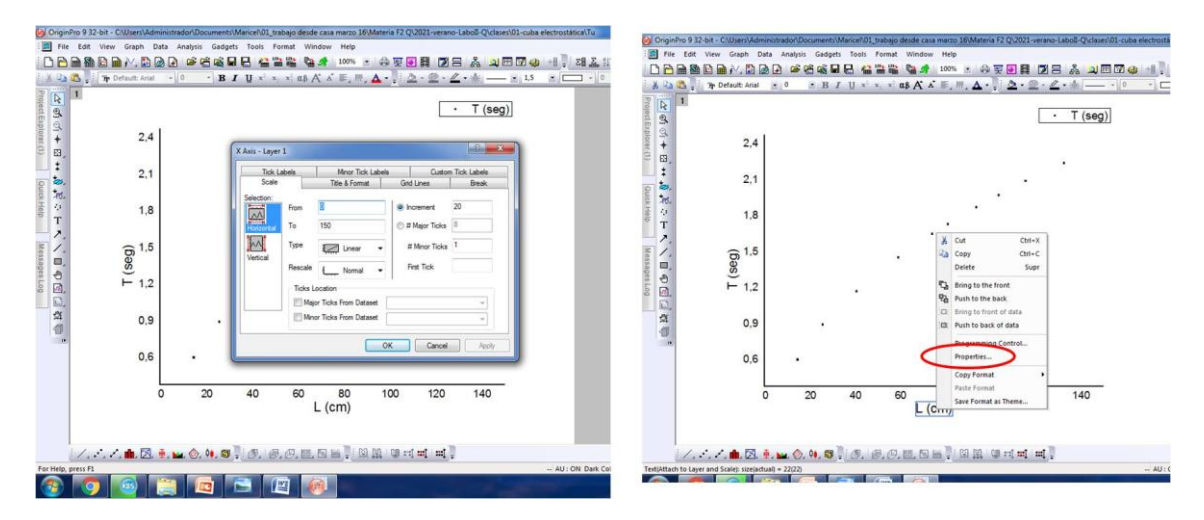

Figura 8

-Para cambiar el símbolo del gráfico (ejemplo achicarlo), se debe hace un doble click sobre el símbolo (ver figura 9).

| 🎯 OriginPro 9 🗄    | 2-bit - C:\Users\Administrador\Documents\Maricel\01_trabajo                                                                                            | lesde casa marzo 16\Materia F2 Q\2021-verano-LaboII-Q\clases\01-cuba electrostática\Tu | _ <b>-</b> X                                                                                                    |
|--------------------|----------------------------------------------------------------------------------------------------|----------------------------------------------------------------------------------------|----------------------------------------------------------------------------------------------------|
| 🗄 🧾 File Edit      | View Graph Data Analysis Gadgets Tools Format                                                                                                    | Window Help                                                                            | - 8×                                                                                                    |
| i 🗅 🖻 🗎 🕷          | ) 🖻 🖬 📈 🖹 🙆 🔒 🖆 😤 📽 🖶 😫 🖀 🖀                                                                                                    | 👒 🍠   100% 💌   🖨 🛒 💽 🔡   🔟 🖂   🚴   🛄 📼 🐼 🦛   +8 🌷 28 🚨 🏨   🖤                           | i 🎬 🌆 峨 伟 了 🕱 🐉 📜 🗙 丫 Z 🕴 🖤 👐 🛯 G S 🗋 🊆                                                                                                    |
| E X 🗈 🕰 🖡          | $\mathbf{T}_{\mathbf{T}}$ Default: Arial $\mathbf{v}$ 0 $\mathbf{v}$ <b>B</b> $\mathbf{J}$ $\mathbf{U}$ $\mathbf{x}^2$ $\mathbf{x}_2$ $\mathbf{x}_1^2$ | ub Aî 🕹 E, III, 🛕 • 📜 🕭 • 👷 • 🖉 • 🔆 📖 🔹 🔍 🔹 👘 👘 👘                                      | - 📴 - 🖂 🔜 📮 🕼 🥵 🖏 🎕 🕷 📮 M 🗙 1 🕂 🕫 👘                                                                                                    |
| P N 1              |                                                                                                    |                                                                                        |                                                                                                    |
| iject              | Plot Details - Plot Properties                                                                                                    |                                                                                        |                                                                                                    |
| Expl Q             | Granh1                                                                                                    | Symbol Dron Lines Label                                                                |                                                                                                    |
| orer 🕂             | ▲ · ▼ Laver1                                                                                                    | Preview Size 3                                                                         |                                                                                                    |
| 3 🖽 🖉              | [ej1_tutorial.txt]ej1_tutorial! "L (cm)"(X), "T (seg                                                                                                   | The Telescope D ( )                                                                    |                                                                                                    |
| *                  |                                                                                                    |                                                                                        |                                                                                                    |
| 2                  |                                                                                                    | Symbol Color                                                                           | i de la companya de la companya |
| iek 🏄              |                                                                                                    |                                                                                        |                                                                                                    |
| telp ::            |                                                                                                    | Transparency 0 x                                                                       |                                                                                                    |
|                    |                                                                                                    |                                                                                        | L.                                                                                                    |
| = /                |                                                                                                    | Overlagged Points Offset Plotting                                                      |                                                                                                    |
| essa 🗖             |                                                                                                    |                                                                                        |                                                                                                    |
| saft               |                                                                                                    |                                                                                        | E R                                                                                                    |
|                    |                                                                                                    | Custom Construction                                                                    | •                                                                                                    |
| <b>1</b>           |                                                                                                    | Geometric     Single Alphabetic     Single                                             |                                                                                                    |
|                    |                                                                                                    | Incremental Alphabetics                                                                | D.                                                                                                    |
| 1                  |                                                                                                    | Row Number Numerics Interior                                                           | 8                                                                                                    |
| 16                 |                                                                                                    | User Defined Symbols                                                                   | 8                                                                                                    |
|                    |                                                                                                    |                                                                                        | 0°                                                                                                    |
|                    |                                                                                                    |                                                                                        | Da                                                                                                    |
|                    |                                                                                                    |                                                                                        |                                                                                                    |
|                    | Dist Turs                                                                                                    |                                                                                        | 6                                                                                                    |
|                    | Flut Type                                                                                                    | 335 Wolkbook OK Cancer Apply                                                           |                                                                                                    |
|                    |                                                                                                    |                                                                                        | io io                                                                                                    |
| 1.                 | ナノ曲図 🛓 🖬 💩 🐽 🔞 🕛 🖉 🖉 🦉                                                                                                    |                                                                                        | 54 <u>0</u>                                                                                                    |
| [ei1tutoriallei1_t | storial!(A'L (cm)",B'T (seq)")                                                                                                    | - AU: ON Dark Colors &                                                                 | tight Grids 1:[ei1tutorial]ei1 tutorial!Col[T [seg]][1:10] 1:[Graph1]111 Radian                                                                                                    |
|                    |                                                                                                    |                                                                                        | ES 🔺 🔶 🎠 🔐 12:43<br>01/02/2021                                                                                                    |

Figura 9

-Una vez que el gráfico está modificado, se puede copiar y pegar en el documento que desee. Para ello se debe hacer click derecho en la parte gris del gráfico y seleccionar "copy page" (también se puede exportar). Ver figura 10.

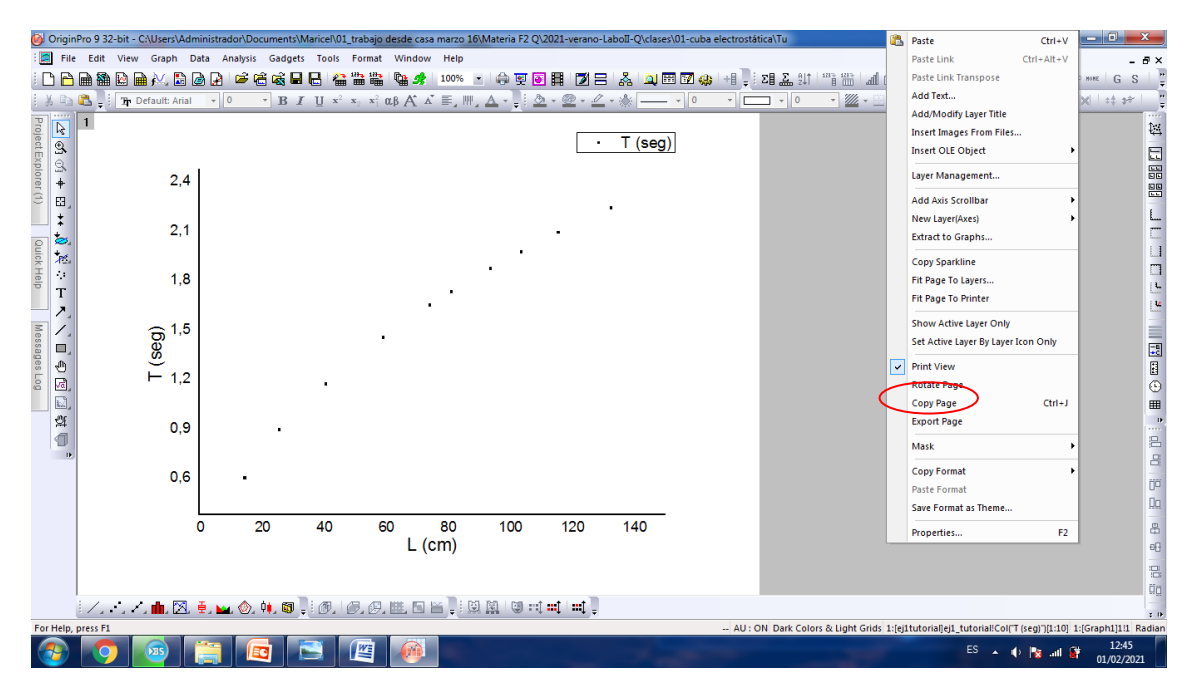

Figura 10

# ¿Cómo hacer ajustes?

-Por ejemplo para hacer un ajuste lineal, ir a: ANALYSIS/FITTING/LINEAR FIT/OPEN DIALOG/OK (ver figura 11).

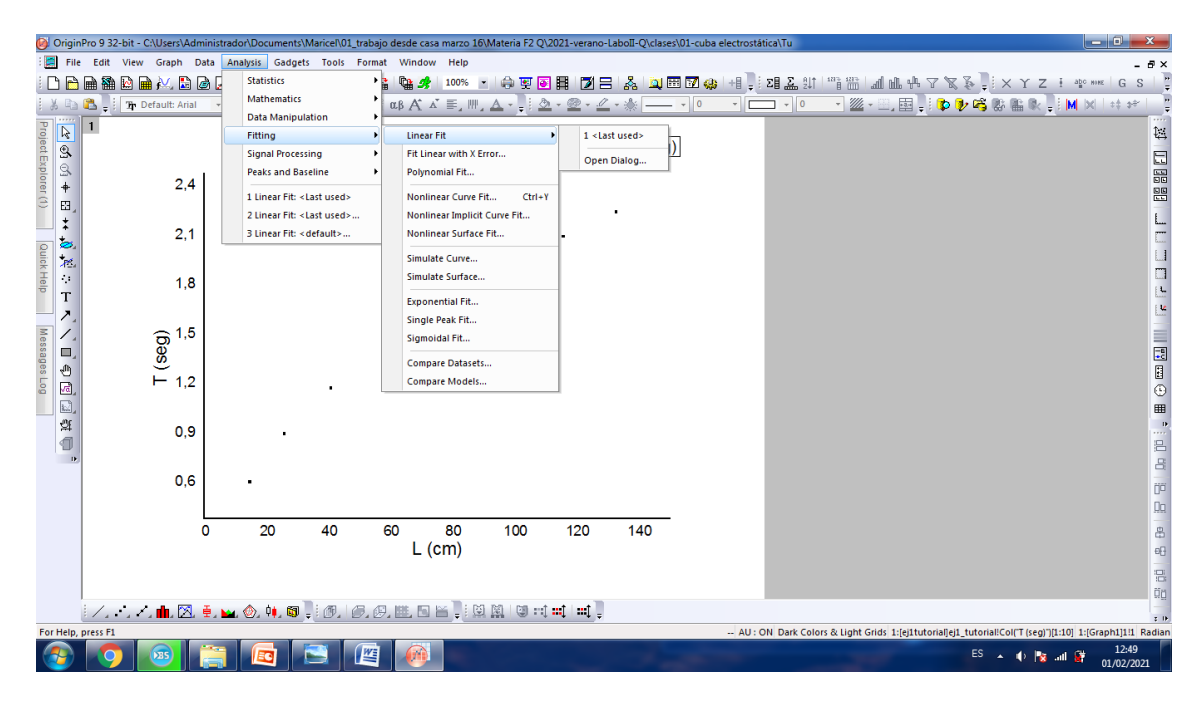

Figura 11

- Una vez hecho el ajuste se abre el gráfico con el ajuste y una pestaña con los datos del ajuste dentro del mismo worksheet de datos (ver figura 12). Para acceder al gráfico con el ajuste se puede minimizar esta ventana o buscar el gráfico en la solapa "Project Explorer".

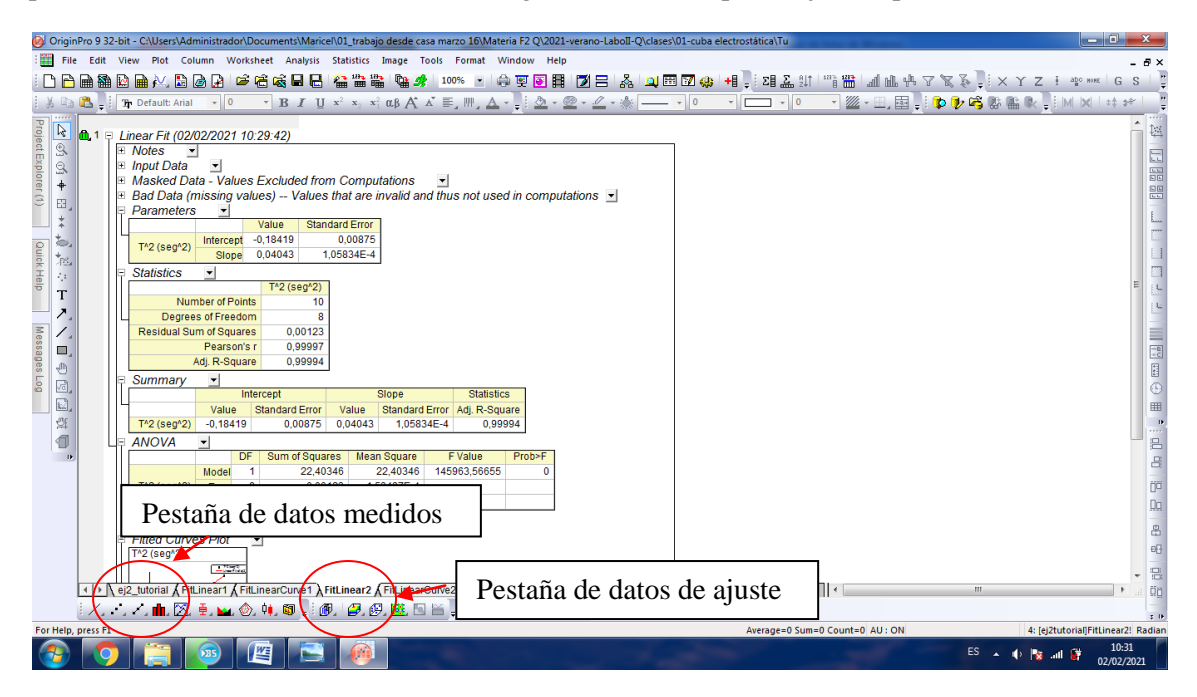

Figura 12

-Importante: modificar los cuadros de dialogo con la información necesaria (ej: cifras significativas del ajuste) si se desea presentar dicho gráfico como figura en un reporte/informe (ver figura 13). Sino se puede modificar, sacar estos cuadros de la figura y anotar la información en el reporte/informe.

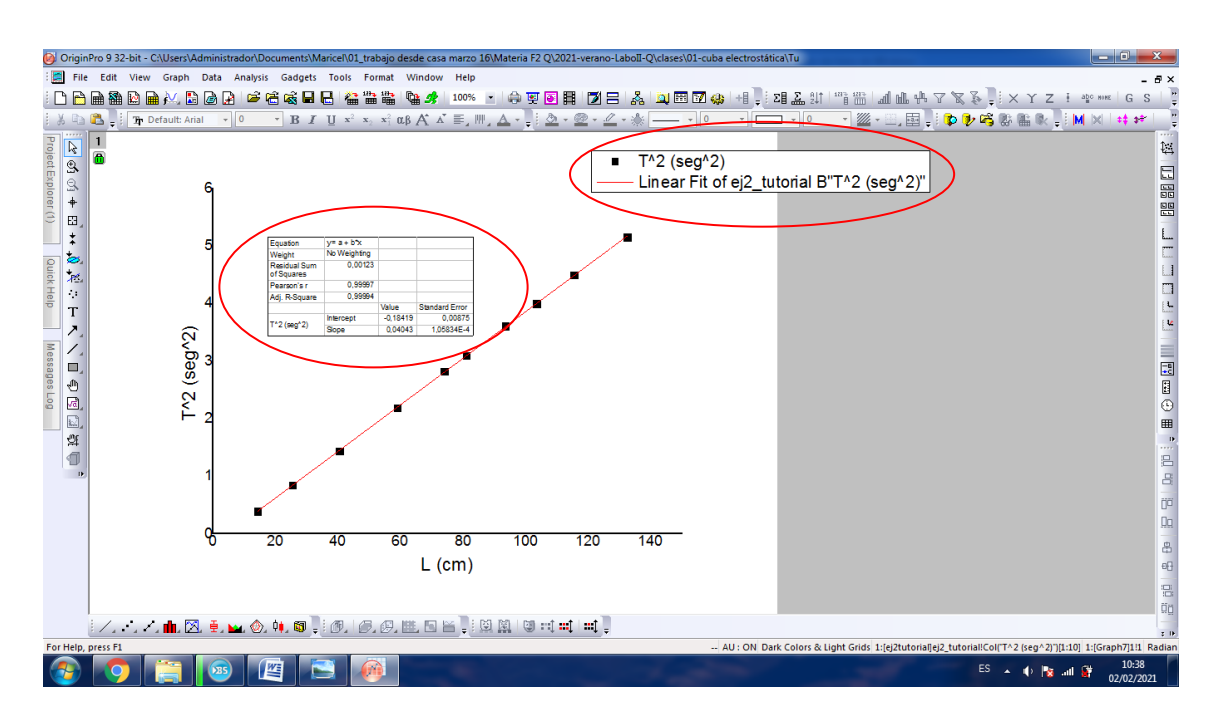

Figura 13